FEN-Account in Outlook oder Mail anlegen

- 1. neue Konto, neuen Account erstellen
- 2. IMAP-Konto auswählen
- 3. Kontobeschreibung FEN eintragen
- 4. eigenen Name eintragen
- 5. FEN-Email Adresse als Benutzername eintragen
- 6. Passwort eintragen, ggf. neu beantragen
- 7. Konto erstellen klicken
- 8. Das Konto sollte jetzt automatisch eingerichtet werden

## Manuelle Einrichtung

- 9. Eingangsserver eintragen inkl. Port
- 10. Ausgangsserver eintragen inkl. Port
- 11. SSL Verbindung auswählen

Fragen bitte an info@fen-brd.de

|                                                          | Konten                                                                                                    |              |
|----------------------------------------------------------|----------------------------------------------------------------------------------------------------|--------------|
| Alle anzeigen                                            |                                                                                                    |              |
| Standardkonto<br>Laagerth.de<br>andreas.gertheaagerth.de | FEN<br>IMAP-Konto<br>Kontobeschreibung: FEN                                                                                                  |              |
| FEN<br>andreas.gerth@fen-brd.de                          | Vollständiger Name: Andreas Gerth<br>E-Mail-Adresse: andreas.gerth@fen-brd.de                                                                |              |
|                                                          | Benutzername: andreas.gerth@fen-brd.de<br>Kennwort:                                                                                          |              |
|                                                          | Eingangsserver: sslmailpool.ispgateway.de :<br>Standardport außer Kraft setzen<br>Für Verbindung SSL verwenden (empfoh                       | 993<br>Ilen) |
|                                                          | Ausgangsserver: smtprelaypool.ispgateway.de :<br>Standardport außer Kraft setzen<br>Für Verbindung SSL verwenden (empfoh<br>Weitere Optionen | 465<br>len)  |
| +~ - &~                                                  | E                                                                                                    | rweitert     |